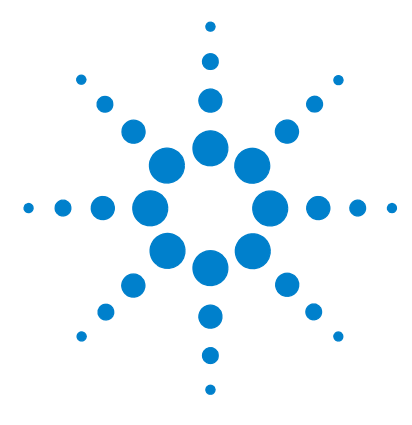

# Agilent MassHunter Workstation Software – Data Acquisition for 6410 Triple Quad LC/MS

# **Familiarization Guide**

Before you begin 3

- Prepare your system 3
- Prepare to acquire data 3
- Exercise Develop an acquisition method for the 6410 5
  - Task 1. Enter acquisition parameters and acquire data 5
  - Task 2. Determine precursor ion masses 10
  - Task 3. Find optimum fragmentor voltage for maximum response 13
  - Task 4. Determine product ion masses 23
  - Task 5. Find optimum collision energy for MRM acquisition 30

Use the exercise in this guide to learn to use the Agilent 6410 Triple Quad LC/MS. You can do this exercise with the demo data files, SulfaDrugs, shipped with the system (in the **Data** folder of your Data Acquisition installation disk), or with data you acquire.

With this exercise, you learn how to determine the best acquisition settings for analyzing your compounds of interest. These instructions help you understand not only how to set up a worklist to optimize instrument parameters for best sensitivity in acquisition, but also how to use the Qualitative Analysis program to identify parameter values producing optimum signal response. You can also learn about the Qualitative Analysis program by using the *Qualitative Analysis Familiarization Guide*.

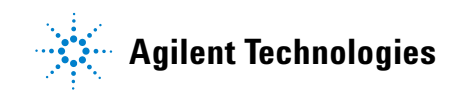

In this exercise, you create an acquisition method for a mixture of four sulfa drugs, optimizing both the fragmentor and collision energy voltages to maximize sensitivity. One of the ways to optimize parameters is to create a worklist, or sequence, of data file acquisitions, each using a different method. This exercise uses this protocol for method development.

Another way to develop a method is to use the manual tune capability to optimize various parameters, including collision energy, to obtain the optimal signal response for each multiple reaction monitoring (MRM) transition. A third technique has you set up an acquisition method that directs the instrument to make multiple injections of the sample from an autosampler vial and acquire the data to a single data file. The method contains multiple time segments, one for each injection, with an incremental change made to a particular parameter (e.g., collision energy) in each segment.

This exercise uses the first protocol for method development.

**NOTE** See the *Concepts Guide* to learn more about how the triple quadrupole mass spectrometer works and why the fragmentor and collision energy voltages are important. For background information, see Chapter 3, "Agilent Triple Quad MS and Sensitivity", in the *Concepts Guide*. See the online Help for detailed information on how the program works.

Each task is presented in a table with three columns:

- Steps Use these general instructions to proceed on your own to explore the program.
- Detailed Instructions Use these if you need help or prefer to use a step-by-step learning process.
- Comments Read these to learn tips and additional information about each step in the exercise.

# **Before you begin**

Before you begin, you need to check that your system is ready. If you plan to acquire data, you also need to set up the instrument.

# Prepare your system

- 1 Check that:
  - The Data Acquisition program has been installed.
  - The LC modules and the 6410 Triple Quad LC/MS have been configured.
  - The performance has been verified.
  - The system has been turned on.

If these actions have not yet been done, see the *Installation Guide* for your instrument.

**2** Copy the data files to your PC.

Copy the folder named **SulfaDrugs** in the **Data** folder on your Qualitative Analysis installation disk to any location on your hard disk. This folder contains all the data files needed for this exercise.

**NOTE** Do not re-use the sulfa drug data files already on your system unless you know that you copied them from the originals on the disk and you are the only one using them.

Do not use these sample data files to look at sample information or print a report.

# Prepare to acquire data

If you do not intend to acquire data but want to learn how to use the Qualitative Analysis program for method development, you can skip this step, which tells you how to prepare the demo sample. You then do those tasks that show you how to use the Qualitative Analysis program with the sulfa drug data files shipped with the system.

- **Parts List** The exercise in this guide uses this equipment and materials:
  - Agilent 1100 LC modules: well-plate sampler, binary pump, thermostatted column compartment, DAD
  - Zorbax, SB-C18 2.1mm x 30mm, 3.5um, 100Å, p/n 873700-902.
  - A 10-µL sulfa mix sample (prepared in this step)

**1** Prepare the LC solvent.

In 1-liter reservoirs of HPLC-grade water and acetonitrile (ACN), add 1 ml of 5M  $\rm NH_4HCO_2$  (Ammonium Formate) each to make 5mM  $\rm NH_4HCO_2$  in H2O and ACN and use for the A and B channels, respectively.

- **2** Prepare the sample.
  - **a** Add 10  $\mu$ L sulfa mix from one of the ampoules (500  $\mu$ L) to 990  $\mu$ L of solvent A in an Eppendorf vial so that the final concentration is 1 ng/ $\mu$ L.
  - **b** Place a sample vial containing an injectable amount of the prepared sample in the autosampler.
- **3** Set up the LC column.

Use this Agilent column or equivalent: Zorbax, SB-C18 2.1mm x 30mm, 3.5um, 100Å, p/n 873700-902.

**4** Set the column temperature.

Agilent suggests a column temperature of  $40^{\circ}$ C, but this exercise can run at room temperature.

The Electrospray LC Demo Sample (P/N 59987-20033) contains five ampoules with 100 ng/ $\mu$ L each of sulfamethizole (M+H)<sup>+</sup> = 271, sulfamethazine (M+H)<sup>+</sup> = 279, sulfachloropyridazine (M+H)<sup>+</sup> = 285, and sulfadimethoxine (M+H)<sup>+</sup> = 311.

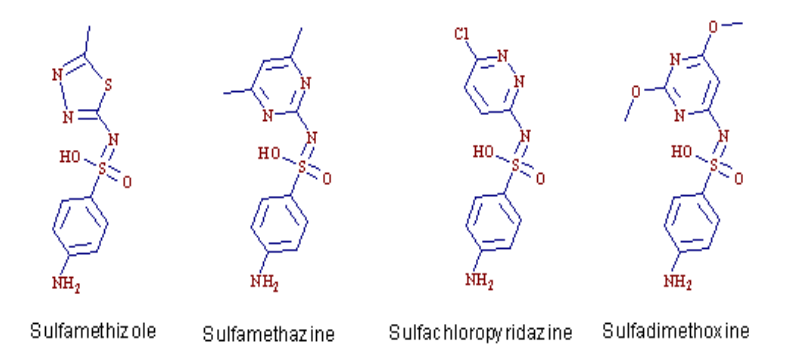

**NOTE** Determining optimal parameter values for acquiring sample compound data requires that the Agilent Triple Quad instrument already be tuned on the Tuning Mix calibrant ions. Before proceeding with this exercise, make sure you have used Checktune or Autotune to verify that calibrant ions each have the proper mass assignment, peak width, and signal intensity.

See the *Quick Start Guide* or online Help for instructions on tuning the instrument.

For this exercise you analyze a mixture of four sulfonamide compounds.

# Task 1. Enter acquisition parameters and acquire data

In this exercise, you enter the conditions for the analysis of the sulfa drug mix.

| Steps            |                                                                    | D           | Detailed Instructions                                                                                                    |   | Comments                                           |  |
|------------------|--------------------------------------------------------------------|-------------|----------------------------------------------------------------------------------------------------|---|----------------------------------------------------|--|
| 1 Er<br>fo<br>Se | nter LC parameters appropriate<br>r sulfa drug mix.<br>ee Table 1. | a<br>b<br>c | Double-click the <b>Data Acquisition</b><br>icon.<br>Make sure that Acquisition appears as<br>the selection in the <b>Context</b> text box.<br>If Tune is the selection, click<br><b>Acquisition</b> from the <b>Context</b><br>dropdown menu in the Combo bar.<br>Enter the LC parameters listed in the<br>Table 1 | • | The Data Acquisition window appears. See Figure 1. |  |

#### Table 1 LC parameters for sulfa drug mix

| Parameter             | Value                                               |  |
|-----------------------|-----------------------------------------------------|--|
| PUMP                  |                                                     |  |
| • Flowrate            | 800 µL/min                                          |  |
| Solvent A             | $5 \text{ mM NH}_4\text{HCO}_2$ in H <sub>2</sub> O |  |
| Solvent B             | 5 mM NH <sub>4</sub> HCO <sub>2</sub> in ACN        |  |
| • Gradient (min - %B) | 0 min - 13%<br>1.80 min - 60%<br>2.50 min - 60%     |  |
| • Stop Time           | 2.50 min                                            |  |
| • Post Time           | 2.50 min                                            |  |
| INJECTOR              |                                                     |  |
| • Inj. Vol.           | 1 μL                                                |  |
| Injection             | Standard                                            |  |

Task 1. Enter acquisition parameters and acquire data

# Table 1 LC parameters for sulfa drug mix

| Parameter        | Value                   |
|------------------|-------------------------|
| Draw Position    | 3.0 mm                  |
| UV DETECTOR      |                         |
| • Ch A           | 254 nm (4 nm BW on DAD) |
| REF A (DAD only) | 400 nm (80 nm BW)       |
| COL THERM        |                         |
| • Temp           | 40°C                    |

Task 1. Enter acquisition parameters and acquire data

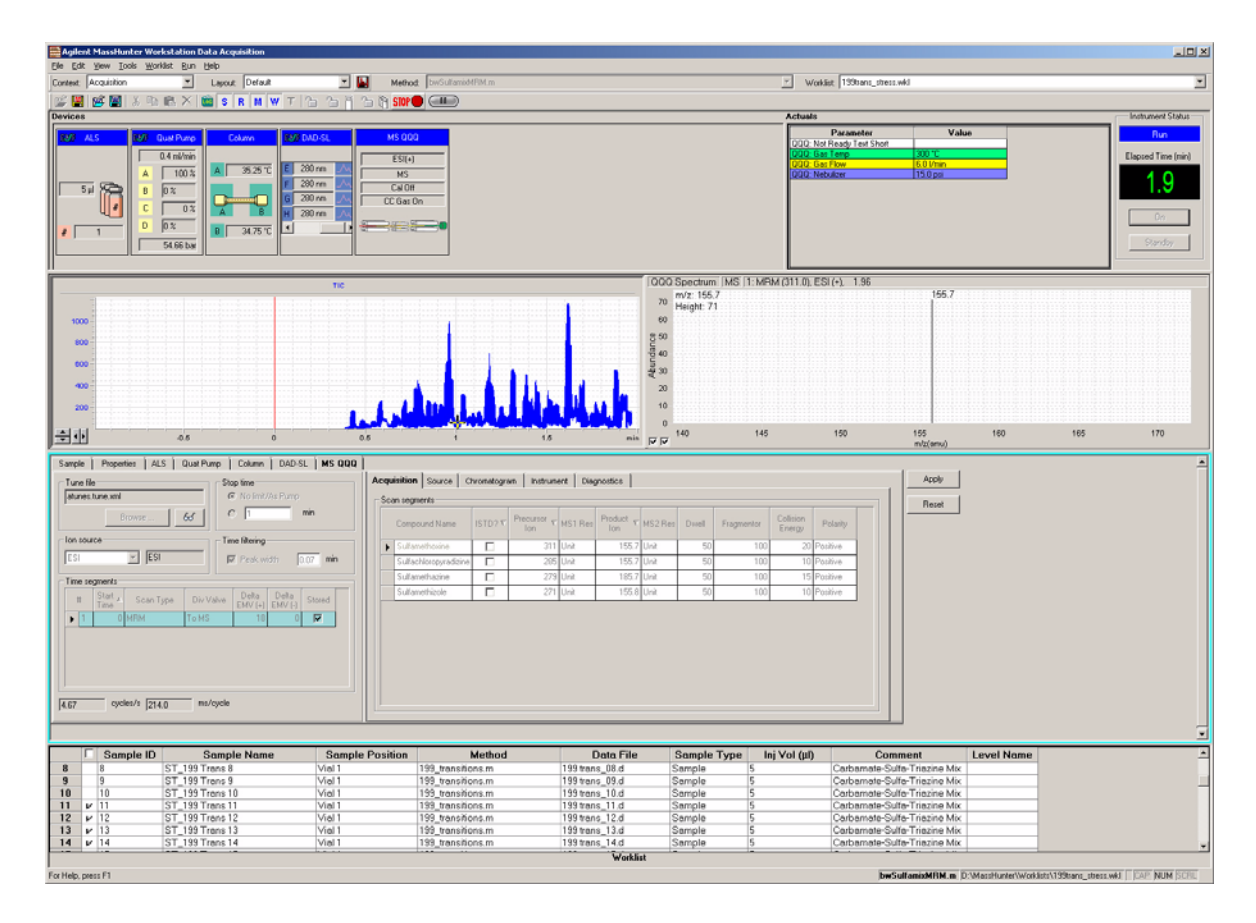

Figure 1 Agilent MassHunter Workstation Software – Data Acquisition window

Task 1. Enter acquisition parameters and acquire data

| Steps |                                                                 | De | etailed Instructions                                      | Comments |
|-------|-----------------------------------------------------------------|----|-----------------------------------------------------------|----------|
| 2     | Enter MS parameters appropriate for sulfa drug mix and save the | a  | Click the <b>MS QQQ tab in the Method</b><br>Editor pane. |          |
|       | method as iiiMS2Scantest.m,                                     | b  | Click the Scan Type cell, and click                       |          |
|       | where <i>iii</i> are your initials.                             |    | MS2Scan from the list.                                    |          |
|       |                                                                 | C  | Enter the other MS parameters as                          |          |
|       | See Table 2.                                                    |    | listed in Table 2. These parameters are                   |          |
|       |                                                                 |    | in either the Acquisition or the Source                   |          |
|       |                                                                 |    | tabs.                                                     |          |
|       |                                                                 | d  | Save the method as                                        |          |
|       |                                                                 |    | iiiMS2Scantest.m, where iii are your                      |          |
|       |                                                                 |    | initials.                                                 |          |

# Table 2 MS parameters for sulfa drug mix

| Parameter   | Value                   |
|-------------|-------------------------|
| • Source    | ESI (positive polarity) |
| • Gas Temp  | 350 °C                  |
| • Scan Type | MS2Scan                 |
| • Nebulizer | 50 psi                  |
| • Dry Gas   | 12 L/min                |
| • Range     | 100 to 400              |

| le ileStop time No timitAs Pump min min source Time filtering Time filtering | Acquisition         Source         Chromatogram         Instrument         Disposition           Sear segments         Segment Name         Statt Mass         End Mass         Scan Time         Fragmentor           Segment Name         Statt Mass         End Mass         Scan Time         Fragmentor         Polarity           Image: Segment Name         100         1000         500         135         Positive |
|----------------------------------------------------------------------------------------------------|----------------------------------------------------------------------------------------------------|
| 1         0         MS25con         To MS         0         0         IF           MS252001         MS25201         MS25201         0         IF         0         IF         0         IF         0         IF         0         IF         0         IF         0         IF         0         0         IF         0         0         0         IF         0         0         0         0         0         0         0         0         0         0         0         0         0         0         0         0         0         0         0         0         0         0         0         0         0         0         0         0         0         0                                                                                                    | Scan parameters<br>Step size: 0.1 amu<br>Data storage: Profile<br>Threshold: 0                                                                                                    |

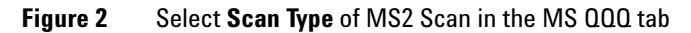

Task 1. Enter acquisition parameters and acquire data

| Steps                                                                                                    |  | D                                    | Detailed Instructions                                                                                                    |                                   | Comments                                                                                           |                                                                                                    |                                    |
|----------------------------------------------------------------------------------------------------|--|--------------------------------------|----------------------------------------------------------------------------------------------------|-----------------------------------|----------------------------------------------------------------------------------------------------|----------------------------------------------------------------------------------------------------|------------------------------------|
| <ul> <li>3 Acquire data (optional).</li> <li>Set up a one-line worklist with the method you just created.</li> <li>Name the data file <i>iiisulfamix01.d</i>, where <i>iii</i> are your initials.</li> <li>Designate a directory path to hold your data files and method.</li> </ul> |  | a<br>b<br>c<br>d<br>f<br>g<br>h<br>i | <pre>If necessary, click the Worklist icor<br/>display the Worklist pane.<br/>Click Worklist &gt; Worklist Run<br/>Parameters. Verify that the<br/>parameters are set properly. Click O<br/>Click Worklist &gt; Add Multiple<br/>Samples.<br/>Type <i>iii</i>sulfamix01.d an<br/><i>iii</i>MS2Scantest.mas the d<br/>file name and the method name,<br/>respectively.<br/>Click the Sample Position tab.<br/>Select None as the autosampler.<br/>Type 1 as the Number of samples.<br/>Click OK.<br/>In the Worklist pane, mark the check<br/>box to the left of the sample as sho<br/>below.</pre> | n to<br><b>DK</b> .<br>nd<br>lata | You have<br>MS data<br>being for<br>This step<br>can perfore<br>the prog<br>create you<br>describe | e just acquired a full sca<br>file to see what ions a<br>rmed from the sample.<br>o is optional because y<br>orm the next step with<br>data file that comes w<br>ram. If you prefer, you o<br>our own data file as<br>d in this step. | an<br>re<br>ou<br>an<br>ith<br>can |
|                                                                                                    |  |                                      | Sample Name Sample Position                                                                                                    | м                                 | ethod                                                                                              | Data File                                                                                                    | Sa                                 |
|                                                                                                    |  | >                                    | v Sample1 Vial 1 pf                                                                                                    | fhMS2Sca                          | ntest.m                                                                                            | pfhsulfamix01.d                                                                                                    | Samp                               |
|                                                                                                    |  | j                                    | Click the <b>Start Worklist Run</b> icon ir<br>the main toolbar or click the <b>Run &gt;</b><br><b>Worklist</b> menu item.                                                                                                    | n                                 |                                                                                                    |                                                                                                    |                                    |

Task 2. Determine precursor ion masses

# Task 2. Determine precursor ion masses

In this exercise, you determine the precursor ions for each of the sulfa drugs in the acquired data file.

| Steps                                                                                                    | Detailed Instructions                            | Comments                                                                                                    |  |
|----------------------------------------------------------------------------------------------------|--------------------------------------------------|----------------------------------------------------------------------------------------------------|--|
| <ol> <li>Open the acquired data file.</li> <li>In the Qualitative Analysis<br/>program, open either the<br/>example file, sulfamix01.d, or<br/>the data file you created in<br/>"Task 1. Enter acquisition<br/>parameters and acquire data"<br/>on page 5.</li> </ol> | a Double-click the Qualitative Analysis<br>icon. | <ul> <li>When you open the sulfa drug directory after installation, the Load result data (lower left corner) check box is grayed out.</li> <li>If you see the check box marked, this means that the data file(s) already contains results. Clear this check box before opening the file.</li> </ul> |  |

| Open Data File                                                                                                |                                                                                                    |                                                                                                    |                                                                                            |            | ? 🛛    |
|----------------------------------------------------------------------------------------------------|----------------------------------------------------------------------------------------------------|----------------------------------------------------------------------------------------------------|--------------------------------------------------------------------------------------------|------------|--------|
| Look jn:                                                                                                    | 🗀 QualData                                                                                                    |                                                                                                    | •                                                                                          | ( <b>-</b> |        |
| My Recent<br>Documents<br>Desktop<br>My Documents                                                             | Sulfa_SIM60.d<br>Sulfa_SIM80.d<br>Sulfa_SIM100.d<br>Sulfa_SIM140.d<br>Sulfa_SIM140.d<br>Sulfa_SIM140.d<br>Sulfamix01.d<br>Sulfamix01.d<br>Sulfamix1PI_45<br>Sulfamix1RM_1<br>Sulfamix1RM_2<br>Sulfamix1RM_2<br>Sulfamix1RM_2<br>Sulfamix1RM_2 | (d)<br>(3)<br>(4)<br>(4)<br>(5)<br>(5)<br>(6)<br>(6)<br>(6)<br>(6)<br>(6)<br>(6)<br>(6)<br>(6)<br>(6)<br>(7)<br>(7)<br>(7)<br>(7)<br>(7)<br>(7)<br>(7)<br>(7)<br>(7)<br>(7 | SulfamixMRM_35.d<br>SulfamixPI_15.d<br>SulfamixPI_30.d                                     |            |        |
| <b>S</b>                                                                                                    | Filenames :                                                                                                    |                                                                                                    |                                                                                            | •          | Open   |
| My Network                                                                                                    | Files of type :                                                                                                    | Data Fil                                                                                                    | es (*.d)                                                                                   |            | Cancel |
| Places                                                                                                    |                                                                                                    |                                                                                                    |                                                                                            |            | Help   |
| Options<br>C Load worklist<br>Load results<br>Use current r<br>Load result o<br>Run 'File Opt<br>selected met | method<br>method<br>data<br>en' actions from<br>thod                                                                                                    |                                                                                                    | Sample Information —<br>Sample Name :<br>User Name :<br>Sample Position :<br>Description : |            |        |

Task 2. Determine precursor ion masses

| Steps | Detailed Instructions                                                                                                    | Comments                                                                                                    |  |
|-------|----------------------------------------------------------------------------------------------------|----------------------------------------------------------------------------------------------------|--|
|       | <ul> <li>b Do one of the following:</li> <li>Select the example data file sulfamix01.d, and click Open.</li> <li>Select the data file you created in "Task 1. Enter acquisition parameters and acquire data" on page 5, and click Open.<br/>By default, the system displays the Total Ion Chromatogram (TIC).</li> </ul> | <ul> <li>The figure below shows the defaul layout. This is what you want to see.</li> <li>The Qualitative Analysis program displays a newly opened data file with the same layout and display settings used for the previous data file. Therefore, you MUST make sure to return to the default settings for this exercise.</li> </ul> |  |

Before you begin, make sure that all previous settings are returned to their default values:

- Restore default layouts
  - Click View > Window Layouts > Restore Default Layout.
- Make sure the method is default.m. (see title bar)
  - Click Method > Open.
  - Select **default.m**, and click **Open**.
- Return display options to default settings.
  - Click Tools > Plot Display Options...
  - Click **Default**, and then **OK**.

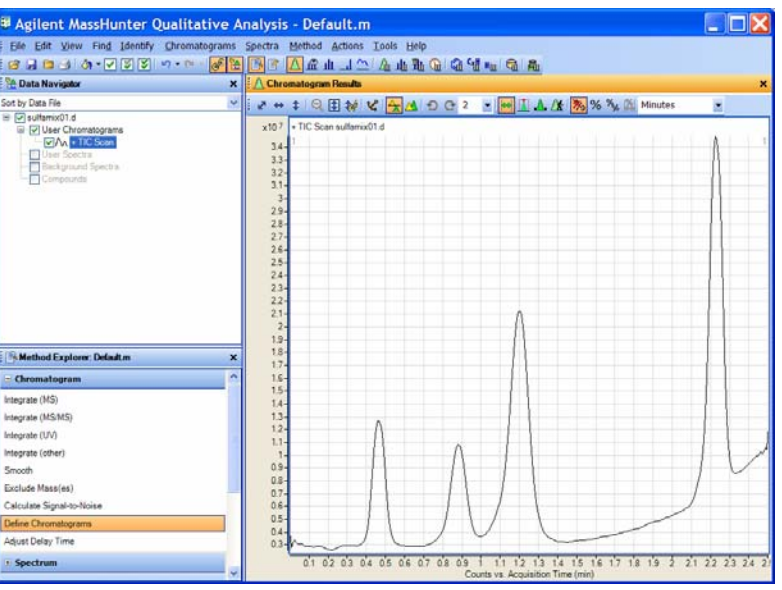

Task 2. Determine precursor ion masses

| •   |    |
|-----|----|
| Ste | nc |
| JUC | มอ |

- 2 Determine precursor ion masses for all four peaks.
  - You have determined them correctly if you find the values are similar to those shown in this table:

| Compound              | RT   | m/z   |
|-----------------------|------|-------|
| Sulfamethizole        | 0.47 | 270.9 |
| Sulfachloropyridazine | 0.88 | 284.9 |
| Sulfamethazine        | 1.20 | 279.0 |
| Sulfadimethoxine      | 2.23 | 311.0 |

• Close the data file after finding the precursor ion masses.

# a In the Chromatogram Results

**Detailed Instructions** 

- window, make sure that the Range Select icon in the toolbar is On. b Click the left mouse button and drag
- the cursor across the first peak to produce a shaded region, as in the figure below.
- c Right-click the shaded area, and click Extract MS Spectrum from the shortcut menu.

#### Comments

- The system displays an averaged spectrum across the peak in the MS Spectrum Results window.
- The precursor mass of the first compound, sulfamethizole, is determined to be m/z 270.9.
- To obtain a single scan, doubleclick the apex of the peak.

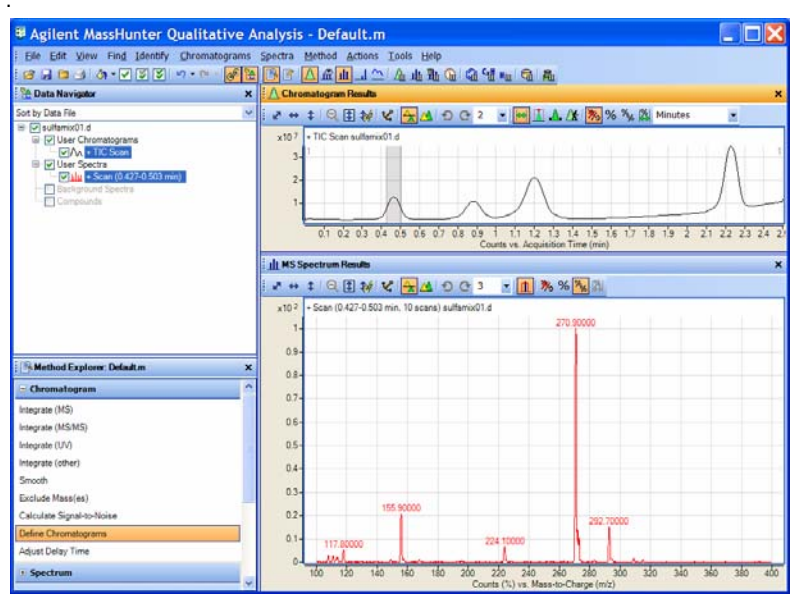

d Repeat step a through step c for the other compounds.
 The precursor ion masses should

match those in the table in step 2.

- e Click File > Close Data File.
- f When asked if you want to save the results, click **No**.
- Some compounds form sodium (Na) and/or potassium (K) adducts as well, corresponding to M + 23 and M + 39 masses respectively. Seeing these masses along with the M + H can make for an easy confirmation of which ion is the pseudo-molecular ion (M + H)+.

# Task 3. Find optimum fragmentor voltage for maximum response

Task 3 shows you how to carry out the optimization for fragmentor voltage by creating selected ion-monitoring experiments for each compound within a method and setting up multiple methods with varying fragmentor voltages.

| Steps                                                                                                    | Detailed Instructions                                                                                                    | Comments                                                                                                    |
|----------------------------------------------------------------------------------------------------|----------------------------------------------------------------------------------------------------|----------------------------------------------------------------------------------------------------|
| <ol> <li>Set up six methods for six different<br/>fragmentor voltages.</li> <li>Change to a SIM experiment.</li> </ol>                                                                  | a In the Scan Type dropdown<br>MS2 SIM.                                                                                                    | n list, click                                                                                                    |
| <ul> <li>Use 60, 80, 100 and 140, 180 and 220 volts as the fragmentor voltages for the six methods.</li> <li>Save the methods as <i>iii</i>MS2SIM xxx m where <i>iii</i> are</li> </ul> | Tune file<br>atunes.tune.xml<br>Browse 65                                                                                                    | Stop time<br>No limit/As Pump<br>Time filtering                                                                             |
| your initials and <b>xxx</b> is the voltage.                                                                                                    | ESI ESI<br>Time segments<br># Start Scan Type Div                                                                                                    | Image: Peak width         0.07         min           Valve         Delta<br>EMV (+)         Delta<br>EMV (-)         Stored |
|                                                                                                    | Image: Market of the second second secon | S 0 0 1                                                                                                    |

| Steps | Deta                           | iled Instruction                                                                                                  | S                                                              |                                                                 | Cor            | Comments                                                                                                    |            |          |  |  |  |
|-------|--------------------------------|----------------------------------------------------------------------------------------------------|----------------------------------------------------------------|-----------------------------------------------------------------|----------------|----------------------------------------------------------------------------------------------------|------------|----------|--|--|--|
|       | b In<br>Ca<br>(p<br>su<br>c Ri | the Acquisition<br>ompound Name<br>recursor ion ma<br>ulfadimethoxine<br>ight-click anywh<br>egments sectior      | n tab, en<br>and <b>M</b><br>ass) for<br>nere in t<br>n, and c | nter the<br>ass<br>he Scan<br>lick Add R                        | •<br>•<br>Now. | <ul> <li>With the MS2SIM Scan Type set, a different set of columns appears in the Acquisition window.</li> <li>The Instrument Control and Data Acquisition program creates a SIM experiment for each compound</li> </ul> |            |          |  |  |  |
|       | d Er                           | nter <b>Compound</b>                                                                                              | Name a                                                         | and <b>Mass</b>                                                 | for            | mass, starting with a default                                                                                                    |            |          |  |  |  |
|       | e Re                           | epeat steps c ar<br>ulfamethazine a                                                                               | nd d for<br>nd sulfa                                           | methizole                                                       | 2              | fragmentor voltage of 140. See the example below.                                                                                                    |            |          |  |  |  |
|       | f Sa<br>w                      | ave the method<br>here <i>iii</i> are your                                                                        | as <i>iii</i> M<br>r initials                                  | S2SIM14                                                         | 0.m,           |                                                                                                    |            |          |  |  |  |
|       | g Cl<br>ar<br><i>iii</i><br>in | hange the fragm<br>nd save the met<br><b>MS2SIM060</b> , w<br>itials.                                             | nentor v<br>hod as<br>/here <i>iii</i>                         | oltage to<br>are your                                           | 60,            |                                                                                                    |            |          |  |  |  |
|       | h Re<br>ar<br><i>iii</i><br>vv | epeat step g for<br>nd 220, saving th<br><b>MS2SIM080, <i>ii</i><br/>MS2SIM180 ar</b><br>here <i>iii</i> are your | voltage<br>he meth<br>iMS2SI<br>nd iiiMS<br>r initials         | s 80, 100,<br>iods as<br><b>M100</b> ,<br><b>S2SIM220</b><br>s. | . 180<br>),    |                                                                                                    |            |          |  |  |  |
|       | Acq                            | uisition Source C                                                                                                 | hromatogra                                                     | am Instrume                                                     | ent Diagnost   | tics                                                                                                    |            |          |  |  |  |
|       | Sc                             | can segments                                                                                                    |                                                                |                                                                 |                |                                                                                                    |            |          |  |  |  |
|       |                                | Compound Name                                                                                                    | ISTD?                                                          | Mass 🗸                                                          | MS2 Res        | Dwell                                                                                                    | Fragmentor | Polarity |  |  |  |
|       |                                | sulfadimethoxine                                                                                                  |                                                                | 311                                                             | Unit           | 200                                                                                                    | 140        | Positive |  |  |  |
|       |                                | sulfachloropyridazine                                                                                             |                                                                | 285                                                             | Unit           | 200                                                                                                    | 140        | Positive |  |  |  |
|       |                                |                                                                                                    |                                                                |                                                                 |                |                                                                                                    |            |          |  |  |  |
|       |                                | sulfamethazine                                                                                                    |                                                                | 279                                                             | Unit           | 200                                                                                                    | 140        | Positive |  |  |  |

with a checkmark.

| Steps                                                                                                    | Detailed Instructions                                                                                                    | Comments                                                                                                    |
|----------------------------------------------------------------------------------------------------|----------------------------------------------------------------------------------------------------|----------------------------------------------------------------------------------------------------|
| <ul> <li>2 Set up and run the worklist<br/>(optional).</li> <li>Set up six samples with Sample<br/>Name SulfaDrugMix to inject<br/>1ul from vials 1-6 or the ones<br/>you choose.</li> <li>Specify the data files as<br/><i>iii</i>SulfaSIMxxx.d, where <i>iii</i> are<br/>your initials and xxx is the<br/>voltage.</li> </ul> | <ul> <li>a Click the Worklist icon if necessar make sure the worklist is visible.</li> <li>b Click File &gt; New &gt; Worklist to stanew worklist. You do not need to state the last worklist.</li> <li>c To set up the run, right-click the up left corner of the worklist, and click Worklist Run Parameters.</li> <li>d Type the paths for the method and of files.</li> <li>e Type the information for the 60 volt run.</li> <li>f Click Worklist &gt; Add Sample. Anor sample is added to the Worklist. And five samples to the worklist for voltages 80-220.</li> <li>g Mark the checkbox to the left of th Sample Name for each of the six samples.</li> </ul> | y to • This step is optional because you<br>can use data files shipped with the<br>system to perform many of the<br>tasks in this exercise.<br>oper<br>k<br>data<br>tage<br>ther<br>dd |
|                                                                                                    | Gample Name Cample Position                                                                                                    | Ang Mathad Data File Sample Tupe                                                                                                    |
|                                                                                                    | 1 y SulfaDrugMix Vial 1                                                                                                    | MS2SIM060.m d:\Sulfa SIM060.d Sample                                                                                                    |
|                                                                                                    | 2 🖌 SulfaDrugMix Vial 1                                                                                                    | MS2SIM080.m d:\Sulfa_SIM080.d Sample                                                                                                    |
|                                                                                                    | 3 🖌 SulfaDrugMix Vial 1                                                                                                    | MS2SIM100.m d:\Sulfa_SIM100.d Sample                                                                                                    |
|                                                                                                    | 4 🖌 SulfaDrugMix Vial 1 1                                                                                                    | MS2SIM140.m d:\Sulfa_SIM140.d Sample                                                                                                    |
|                                                                                                    | 5 🖌 SulfaDrugMix Vial 1 1                                                                                                    | MS2SIM180.m d:\Sulfa_SIM180.d Sample                                                                                                    |
|                                                                                                    | 6 ⊮ SulfaDrugMix Vial 1                                                                                                    | MS2SIM220.m  d:\Sulfa_SIM220.d  Sample                                                                                                    |
|                                                                                                    | h Click Run > Worklist.                                                                                                    | <ul> <li>Note that the program only runs<br/>those samples that are enabled</li> </ul>                                                                                                 |

Task 3. Find optimum fragmentor voltage for maximum response

| Steps                                                                                                    | <b>Detailed Instructions</b>                                                                                                    | Comments                                                                                                    |
|----------------------------------------------------------------------------------------------------|----------------------------------------------------------------------------------------------------|----------------------------------------------------------------------------------------------------|
| <ul> <li>3 Set up a qualitative method to view the EIC data automatically.</li> <li>Open the data file Sulfa_SIM60.d or your own <i>iii</i>Sulfa_SIM60.d, where <i>iii</i> are your initials.</li> </ul> | <ul> <li>a Click File &gt; Open Dat<br/>The system displays t<br/>File dialog box</li> <li>b Select either Sulfa_S<br/><i>iii</i>Sulfa_SIM60.d, and</li> </ul>                                                                                     | <ul> <li>The Qualitative Analysis program</li> <li>the Open Data</li> <li>should be open. If not, see step 1 of Task 1 in this exercise.</li> <li>IM60.d or</li> <li>click Open.</li> </ul>                                                                                                    |
| <ul> <li>In the Method Editor, add in the</li> </ul>                                                                                                    | III Agilent MassHunter Qualitative Analysis - D                                                                                                    | efault.m                                                                                                    |
| EICs corresponding to the                                                                                                    | Elle Edit View Compounds Chromatogram                                                                                                    | s spectra Method Actions Iools Help<br>R 1981 1 1 1 1 1 1 1 1 1 1 1 1 1 1 1 1 1                                                                                                     |
| precursor ion masses of 271,                                                                                                    | P Data Navigator                                                                                                    | x A Chromatogram Results x                                                                                                    |
| 279 285 and 311                                                                                                    | Sort by Data File                                                                                                    | · · + + Q = + + + + + + + + + + + + + + + +                                                                                                    |
| <ul> <li>Save the method as <i>iii</i>Exercise1<br/>where "<i>iii</i>" are your initials.</li> </ul>                                                                                                    |                                                                                                    | x10 6 - TIC SIM Sulfa_SIM60 d<br>12-<br>1-<br>0-<br>0-<br>0-<br>0-<br>0-<br>0-<br>0-<br>0-<br>0-<br>0                                                                                                    |
|                                                                                                    | Method Explorer: Default m                                                                                                    | x                                                                                                    |
|                                                                                                    | - Chromatogram                                                                                                    | i 🙆 🔄 • 🕾 • 🛞 Method Items • 🌝 🕅                                                                                                    |
|                                                                                                    | Integrate<br>Integrate and Extract Peak Spectra<br>Extract Peak Spectra<br>Smooth<br>Exclude Mass(en)<br>Calculate Signal to Noise<br>Define Chromatograms<br>Adjust Delay Time<br>• Spectrum<br>• Compounds<br>• General<br>• Worklist Automation | Udefined Chromotogramis         BBC (ati) All (Systemsummed) <ul> <li>Change</li> <li>Change</li> <li>Delete</li> </ul> Chromotogram definition         Type:       [BFC         MS Chromotogram Advanced       Excluded Masses         MS Chromotogram Advanced       Excluded Masses         MS Invest All       Scens, All scan types         Polarity       Both       m/z of interest         MZ value(s)           Ø Do cycle sum |

c Click Method > View Method Editor. The system displays the Method Editor window. (See figure on next page.)

# $\label{eq:exercise-Develop} \textbf{Exercise} - \textbf{Develop} \text{ an acquisition method for the 6410}$

| Steps | Detailed Instructions                                                                                                    | Comments                                                                                              |
|-------|----------------------------------------------------------------------------------------------------|----------------------------------------------------------------------------------------------------|
|       | d If necessary, click <b>Define</b><br><b>Chromatograms</b> from the Method<br>Items pull-down menu.                                                                                                | <ul> <li>The default Method Editor list<br/>selection after installation is<br/>Integrate.</li> </ul> |
|       | Method Editor: Define Chromatograms         Image: Chromatograms         Image: Chromatograms         Defined chromatograms                                                                         | ×                                                                                                    |
|       | BPC (all) MS (Cycle-summed)                                                                                                    | Add<br>Change<br>Delete                                                                               |
|       | Chromatogram definition Type: BPC Integra extract MS Chromatogram Advanced Excluded Masses MS level: MS Scans: All single stage scan Polarity: Both Mz of interest: Any m/z value(s): D o cycle sum | te when<br>ed                                                                                         |
|       | e To delete the BPC chromatogram, click                                                                                                    |                                                                                                    |
|       | Delete.<br>f For the Chromatogram Definition Type,<br>click EIC                                                                                                    |                                                                                                    |
|       | <ul> <li>g In the MS Chromatogram tab, make sure MS Level is set to All and Scans is set to All Scan Types.</li> <li>h Clear the Do cycle sum check box</li> </ul>                                  |                                                                                                    |
|       | i Type 271 as the <b>m/z value</b> .                                                                                                    |                                                                                                    |
|       | j Click Add.                                                                                                    |                                                                                                    |
|       | k Repeat steps i and j for the other                                                                                                    |                                                                                                    |
|       | precursor ions, 279, 285 and 311.<br>Click Method > Save As                                                                                                    |                                                                                                    |
|       | The system opens the Save As dialog<br>box.                                                                                                    |                                                                                                    |
|       |                                                                                                    |                                                                                                    |

| Steps                                                                                                    | Detailed Instructions                                                                                                    | Comments                                                                    |
|----------------------------------------------------------------------------------------------------|----------------------------------------------------------------------------------------------------|-----------------------------------------------------------------------------|
| <ul> <li>4 Extract the chromatogram for the data file and view the results.</li> <li>• Make sure you can see all five chromatograms, the TIC and</li> </ul> | a To apply the method settings to the data file, click the <b>Extract Defined Chromatogram</b> icon on the toolbar.                                                                                                    | _                                                                           |
| four EICs.                                                                                                    | 🕴 📑 Method Editor: Define Chromatograms                                                                                                    |                                                                             |
|                                                                                                    | <ul> <li>Defined chromatogram</li> <li>Defined chromatogram</li> <li>Extract Defined Chromatogram</li> <li>To see the TIC and four EICs, click the arrow next to the Maximum Number of List Panes icon in the Chromatogram Results toolbar, as shown in the example below.</li> <li>Select 5 to view five chromatograms simultaneously. The system displays chromatogram results as shown below.</li> </ul> |                                                                             |
|                                                                                                    | A Chromatogram Results                                                                                                    | ×                                                                           |
|                                                                                                    | ⊻ ↔ ‡  Q I %  V   <mark>\</mark> ▲ I O C I ▼  ₩ I ▲ A                                                                                                    | 🔭 % 🐁 Minutes 👻                                                             |
|                                                                                                    | x10 6 + TIC SIM Sulfa_SIM60.d 4 4 4 4 4 4 4 4 4 4 4 4 4 4 4 4 4 4 4                                                                                                    |                                                                             |
|                                                                                                    | x10 6 + EIC(279.00000) SIM Sulfa_SIM60.                                                                                                    | ~                                                                           |
|                                                                                                    | x10 5 + EIC(285.00000) SIM Sulfa_SIM60.d                                                                                                    |                                                                             |
|                                                                                                    | x10 6 + EIC(311.00000) SIM Sulfa_SIM60.d                                                                                                    | a facebaa haa haa haa haa haa haa haa haa ha                                |
|                                                                                                    | 0.1 0.2 0.3 0.4 0.5 0.6 0.7 0.8 0.9 i 1.1<br>Counts vs.                                                                                                    | 1.2 1.3 1.4 1.5 1.6 1.7 1.8 1.9 2 2.1 2.2 2.3 2.4<br>Acquisition Time (min) |

# $\label{eq:exercise-Develop} \textbf{Exercise} - \textbf{Develop} \text{ an acquisition method for the 6410}$

| St    | Steps                                                                                                    |   | etailed Instructions                                                                                                    | Co  | omments                                                                                                    |
|-------|----------------------------------------------------------------------------------------------------|---|----------------------------------------------------------------------------------------------------|-----|----------------------------------------------------------------------------------------------------|
| Stt 5 | Extract the remaining ion<br>chromatograms automatically.<br>• Extract Defined Chromatograms<br>should be the default action for<br>Assign File Open Actions.<br>• Open the remaining data files,<br>Sulfa_SIM80.d through<br>Sulfa_SIM220.d.<br>• Close the Method Explorer. |   | etailed Instructions         Select File Open Actions from the<br>General section in the Method<br>Explorer.         Make sure that Actions to be run is set<br>to Extract Defined Chromatograms.         Method Editor: Assign Actions to Run Opening a Date<br>Method Editor: Assign Actions to Run Opening a Date<br>Method Editor: Assign Actions to Run Opening a Date<br>Method Editor: Assign Actions to Run Opening a Date<br>Method Editor: Assign Actions to Run Opening a Date<br>Method Editor: Assign Actions to Run Opening a Date<br>Method Editor: Assign Actions to Run Opening a Date<br>Method Editor: Assign Actions to Run Opening a Date<br>Method Editor: Assign Actions to Run Opening a Date<br>Method Editor: Assign Actions to Run Opening a Date<br>Compound Automation<br>Analysis Automation<br>Find Compounds by Yargeted MS/MS<br>Find Compounds by Yargeted MS/MS<br>Find Compounds by Fomula<br>Export m2Data<br>Generate Compound Report<br>Generate Compound Report<br>Generate Fomulas from Compound         Actions to be run       Image: Actions to be run | C c | Domments<br>The Qualitative Analysis Method<br>Editor lets you define actions to be<br>performed automatically upon<br>opening a data file(s). |
|       |                                                                                                    |   |                                                                                                    |     |                                                                                                    |
|       |                                                                                                    | C | Click <b>File &gt; Open Data File.</b><br>The system displays the Open Data                                                                                                    |     |                                                                                                    |
|       |                                                                                                    | d | Select the data files to be opened,<br>Sulfa_SIM80.d through<br>Sulfa_SIM220.d.                                                                                                    |     |                                                                                                    |
|       |                                                                                                    | e | Mark the <b>Run 'File Open' actions from</b><br>selected method checkbox. (lower left<br>corner)                                                                                                    |     |                                                                                                    |

- displays all the EICs for all the data files selected. g To close the Method Explorer and Method Editor, click the X in the upper
  - right corner of each window.

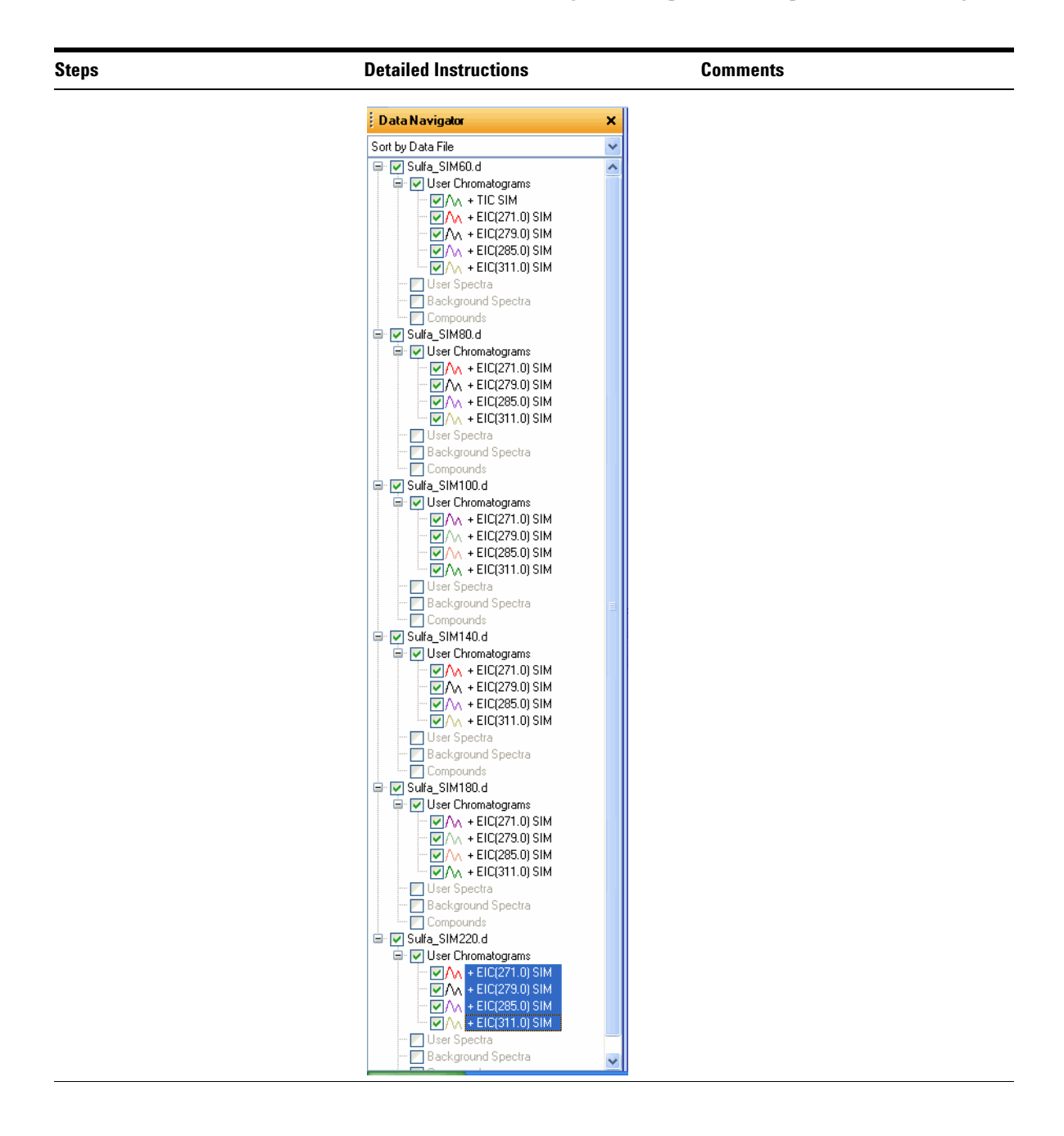

| Steps                                                                                                    | Detailed Instructions                                                                                                    | Comments                                                                                                    |
|----------------------------------------------------------------------------------------------------|----------------------------------------------------------------------------------------------------|----------------------------------------------------------------------------------------------------|
| <ul> <li>6 Select the fragmentor voltage that produces the maximum response for each of the precursor ions.</li> <li>Close the data files after you determine the optimum voltage</li> </ul> | <ul> <li>a In the Data Navigator window, highlight the EICs for 271.0 m/</li> <li>b Click the Show only the highli items icon, ?</li> <li>Only the 271 m/z check boxes marked.</li> </ul>     | <ul> <li>You press the Ctrl key to be able to select multiple files from the list You press the Shift key to be able to select a group of files.</li> <li>A fragmentor voltage of 100 should be sufficient for each precursor ion.</li> <li>You can now determine the product ions that are available for the multiple-reaction monitoring experiments to maximize sensitivity for the analysis.</li> </ul>                                                                                                    |
|                                                                                                    | 🗄 Data Navigator 🗙 🗙                                                                                                    | ∐ <u>∧</u> Chromatogram Results                                                                                                    |
|                                                                                                    | Sort by Data File                                                                                                    | ± ≠ + ‡   Q 🗄 ₩ 12'   🛧 🔺 O O 5 🔹 🕶 🚺 🚣 Δ≴   🇞 % %                                                                                                    |
|                                                                                                    |                                                                                                    | x10 <sup>3</sup> + EIC(271.0000) SIM Sulfa_SIM80.d<br>4<br>2<br>x10 <sup>5</sup> + EIC(271.0000) SIM Sulfa_SIM100.d<br>4<br>4<br>2<br>x10 <sup>5</sup> + EIC(271.0000) SIM Sulfa_SIM140.d<br>4<br>1<br>x10 <sup>4</sup> + EIC(271.0000) SIM Sulfa_SIM140.d<br>4<br>1<br>x10 <sup>4</sup> + EIC(271.0000) SIM Sulfa_SI |
|                                                                                                    |                                                                                                    | 0.1 0.2 0.3 0.4 0.5 0.6 0.7 0.8 0.9 1 1.1 1.2 1.3 1.4 1.5 1.6 1.7 1.<br>Counts vs. Acquisition Time (min)                                                                                                    |
|                                                                                                    | <ul> <li>c Look at the relative intensities<br/>peak to determine which fragn<br/>voltage setting will be best to<br/>the 271 precursor.</li> <li>d Repeat steps a-c for the other</li> </ul> | of each<br>nentor<br>use for<br>chromatograms, by clicking the<br><b>Overlaid mode</b> icon in the<br>Chromatogram Results toolbar.                                                                                                    |

- d Repeat steps a-c for the other three base peaks or precursor ions.
- e Click File > Close Data File.
- f Click **Close** when the Close Data File dialog box appears.

# Task 4. Determine product ion masses

In this part of the method development, we will use three collision energies to determine the best fragment ions to use for the eventual Multiple Reaction Monitoring (MRMs).

| Steps                                                                                                    | Detailed Instructions                                                                                                    | Comments |  |  |
|----------------------------------------------------------------------------------------------------|----------------------------------------------------------------------------------------------------|----------|--|--|
| <ol> <li>Set up three product ion<br/>acquisition methods and acquire<br/>data.</li> <li>Use the MS parameters in the<br/>example below, but change the<br/>Fragmentor voltage to the<br/>optimum voltage you<br/>determined in the previous task.</li> <li>Save methods as <i>iii</i>Sulfamix<br/>PI_xx.m, where <i>iii</i> are your<br/>initials and xx is the collision<br/>energy.</li> </ol> | <ul> <li>a Click the MS QQQ tab in the Method Editor pane.</li> <li>b Select Product Ion in the Scan Type field to scan each precursor ion for all its product ions.</li> <li>c Enter all MS parameters as listed in the example below, making sure the Collision Energy is set to 15 and the Fragmentor voltage determined in Task 3.</li> <li>d Save the method as <i>iii</i>Sulfamix PI_15.m.</li> <li>e Repeat step c and step d for collision energies of 30 and 45.</li> </ul> |          |  |  |

| Tune file Stop time                                                                                                    | Acquisition Source Chromatogram Instrument Diagnostics |                               |                                              |                 |          |        |           |            |                  |          |  |
|----------------------------------------------------------------------------------------------------|--------------------------------------------------------|-------------------------------|----------------------------------------------|-----------------|----------|--------|-----------|------------|------------------|----------|--|
| atunes.tune.xml    No limit/As Pump                                                                                                    | C Scan segments                                        |                               |                                              |                 |          |        |           |            |                  |          |  |
| Browse 66 C 1 min                                                                                                    |                                                        |                               | Segment Name                                 | Precursor Ion V | MS2 From | MS2 To | Scan Time | Fragmentor | Collision Energy | Polarity |  |
|                                                                                                    |                                                        | 9                             | ulfadimethoxine                              | 311             | 50       | 320    | 250       | 140        | 15               | Positive |  |
| Ion source Time filtering                                                                                                    |                                                        | 9                             | ulfachloropyridazine                         | 285             | 50       | 320    | 250       | 140        | 15               | Positive |  |
| ESI ESI Peak width 0.07 min                                                                                                    |                                                        | 5                             | ulfamethazine                                | 279             | 50       | 320    | 250       | 140        | 15               | Positive |  |
| - Time comments                                                                                                    |                                                        | •                             | ulfamethizole                                | 350             | 50       | 320    | 250       | 140        | 15               | Positive |  |
| #     Start / Scan Type     Div Valve     Delta EMV (-)     Stored       *Ø     1     0     Product Ion (-)     To MS     0     0     IV       1.1     cycles/s     913.1     ms/cycle |                                                        | Scan<br>Step<br>Data<br>Thres | parameters<br>ize: C<br>torage: F<br>hold: D | .1 💌            | amu      |        |           |            |                  |          |  |

- 2 Set up and run the worklist (optional).
  - Specify the data files as *iii*Sulfamix Pl\_xx.d, where *iii* are your initials and xx is the collision energy.
- **a** Scroll down if necessary to make sure the worklist is visible.
- **b** Add three samples to the worklist for collision energies 15, 30 and 45.
- c Mark the checkbox to the left of the Sample Name for each sample you are adding.
- d Click Run > Worklist.

- This step is optional because you can determine the product ion masses from the data files shipped with the system.
- Use the instructions in Step 2 of Task 3 to set up the worklist.

Task 4. Determine product ion masses

| Steps                                                                                                    | Detailed Instructions                                                                                                    | Comments                                                                                                    |  |  |  |  |
|----------------------------------------------------------------------------------------------------|----------------------------------------------------------------------------------------------------|----------------------------------------------------------------------------------------------------|--|--|--|--|
| <ul> <li>3 Set up a qualitative method to integrate and extract product ion spectra.</li> <li>Use the data files SulfamixPl_xx.d, where xx is the collision energy, or your own data files, <i>iii</i>SulfamixPl_xx.d.</li> <li>Open Method Explorer and Method Editor.</li> <li>Use TICs set up for MS/MS, product ion and each of the precursor ions 271, 279, 285, 311.</li> <li>Make sure the MS/MS integrator has been selected and the maximum number of peaks has been limited to the largest 100 peaks.</li> <li>Add the ability to integrate and extract peak spectra to the file actions run upon data opening.</li> <li>Save the changes to the current</li> </ul> | <ul> <li>a Click the Open Data File icon in the toolbar.</li> <li>b Select SulfamixPl_15.d.</li> <li>c Make sure that the Run File Open Actions from Specified Method check box is clear, and click Open.</li> <li>d Make sure the Method Explorer and the Method Editor windows are displayed; otherwise, click the Method Explorer and then Method Editor icons.</li> <li>e Under Chromatograms in Method Explorer, click Define Chromatograms.</li> <li>f Delete any existing chromatograms box.</li> <li>g Select TIC from the Chromatogram Definition list.</li> <li>h For MS Level, click MS/MS.</li> <li>i For Scans, click Product ion.</li> <li>j For Precursor ion m/z, type 271.</li> <li>k Click Add.</li> <li>l Repeat steps j and k for each ion.</li> </ul> | <ul> <li>The Qualitative Analysis program<br/>should already be open and contain<br/><i>iii</i>exercise 1.m as the method.</li> </ul> |  |  |  |  |
| method.                                                                                                    | Method Editor: Define Chromatograms                                                                                                    |                                                                                                    |  |  |  |  |
|                                                                                                    | 🗄 💽 Define Chromatograms 💽 🖳 📳                                                                                                    |                                                                                                    |  |  |  |  |
|                                                                                                    | Defined Chromatograms         TIC Prod (271.0 m/z) (Cycle-summed)         TIC Prod (272.0 m/z) (Cycle-summed)         TIC Prod (285.0 m/z) (Cycle-summed)         TIC Prod (311.0 m/z) (Cycle-summed)         Chromatogram Definition         Type:       TIC         IIC       Integrate where                                                                                                    | Add<br>Change<br>Delete                                                                                                    |  |  |  |  |

MS Chromatogram Advanced Excluded Masses

Scans: Production

Precursor ion m/z:

MS level: MS/MS

Both

Polarity:

m/z value(s):

🔽 Do cycle sum

~

~

311.0

Task 4. Determine product ion masses

| Steps | Detailed Instructions                                                                                                    | Comments                                                                                                    |
|-------|----------------------------------------------------------------------------------------------------|----------------------------------------------------------------------------------------------------|
|       | <ul> <li>m From the Method Explorer in the<br/>Chromatogram section, click Integrate<br/>(MS/MS).</li> <li>n Select the MS/MS Integrator, if<br/>necessary.</li> </ul>                                                                                                    | <ul> <li>These data files contain MS/MS<br/>data, so you need to modify the<br/>parameters in the Integrate<br/>(MS/MS) section. If the data file<br/>contained only MS data, you would<br/>need to modify the parameters in<br/>the Integrate (MC) accelian</li> </ul> |
|       | <ul> <li>Method Lattor: Integrate (MS/MS)</li> <li>Method Lattor: Integrate (MS/MS)</li> <li>Method Lattor: Integrate (MS/MS)</li> <li>Integrator Peak Filters Results</li> <li>Integrator Start threshold:</li> <li>Of MS/MS Integrator</li> <li>General Integrator</li> <li>Detector</li> <li>Point sampling:</li> <li>Start threshold:</li> <li>Stop threshold:</li> <li>Stop threshold:</li> <li>Stop threshold:</li> <li>Stop threshold:</li> <li>Stop threshold:</li> <li>Stop threshold:</li> <li>Stop threshold:</li> <li>Baseline reset &gt;</li> <li>If either edge &lt;</li> <li>Tangert skin else drop </li> <li>Click the Peak Filters tab. Make sure that the Limit to the largest check box is marked and set to the value 100 (peaks) as shown below.</li> </ul>                                                                                                    |                                                                                                    |
|       | Method Editor: Integrate (MS/MS)         Method Items •         Method Items • <tr< td=""><td>×</td></tr<> | ×                                                                                                    |
|       | Pate on       Peak height          • Peak area          Height filters          Absolute height           = 10000         counts          Absolute height        >= 5.000        % of largest peal          Area filters          = 10000           counts          Area filters          = 10000           counts          I Beslave area          >= 10000           counts                                                                                                    |                                                                                                    |
|       | <ul> <li>Preduce alea</li> <li>Interpretative alea</li> <li>Maximum number of peaks</li> <li>Limit (by height) to the largest 100</li> <li>Click General in Method Explorer, and then click File Open Actions.</li> <li>Gelect Integrate and extract peak spectra from the Available actions list and click is to add this to Actions to be run</li> </ul>                                                                                                    |                                                                                                    |

Task 4. Determine product ion masses

| Steps                                                  | Detailed Instructions                                                                                                    | Comments                                                                                                    |
|--------------------------------------------------------|----------------------------------------------------------------------------------------------------|----------------------------------------------------------------------------------------------------|
|                                                        | Method Editor: Assign Actions to Run Opening a Data F      Available actions     Generate Formulas from Compound     Integrate And Extract Peak Spectra     Integrate And Extract Peak Spectra     Smooth Chromatograms     Editart Peak Spectra     Smooth Chromatograms     Integrate And Extract Peak |                                                                                                    |
|                                                        | Deconvolute<br>Search Database for Compounds<br>Search Database for Spectrum Peaks<br>Delete Al Previous Results<br>Delete Find Compounds Results<br>Actions to be run                                                                                                    |                                                                                                    |
|                                                        | <ul> <li>r To apply the changes to the current<br/>method, <i>iii</i>exercise1.m, click the Sa<br/>Method icon.</li> </ul>                                                                                                    | ve                                                                                                    |
| 4 Run the qualitative method on the current data file. | <ul> <li>In the Method Editor toolbar, click t<br/><b>Run</b> button, D         <ul> <li>When the Assig<br/>Actions to Run Opening A Data File<br/>section is displayed, the Actions to<br/>run list is done.</li> </ul> </li> </ul>                                                                     | <ul> <li>The program first extracts the product ion chromatograms for each precursor ion in the data file.</li> <li>Next, it finds the largest peak in the total ion chromatograms, and integrates and extracts peak spectra from each integrated peak.</li> <li>See Figure 3 on page 27.</li> </ul> |

Task 4. Determine product ion masses

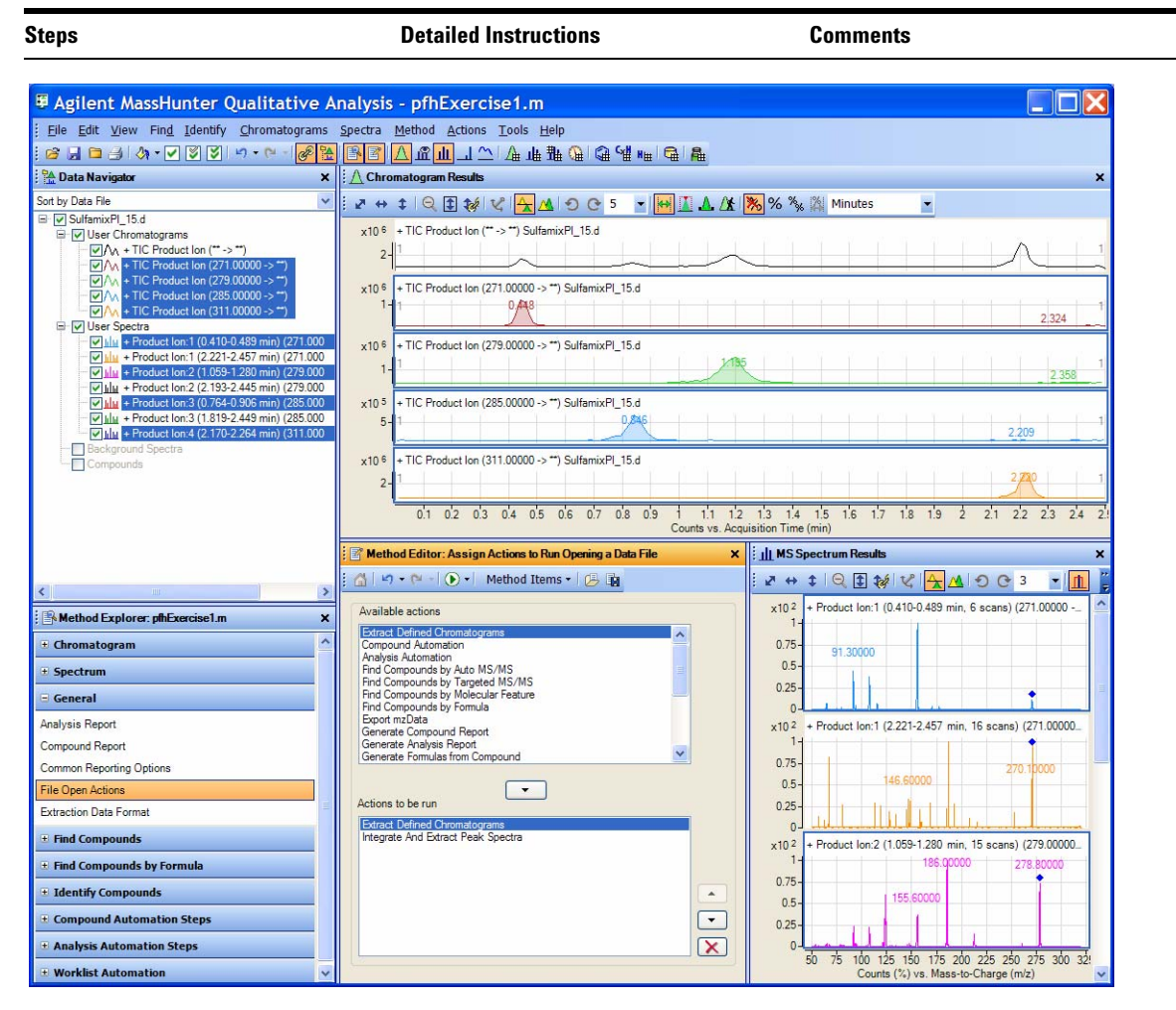

Figure 3 Results for integration and extraction of peak spectra.

Task 4. Determine product ion masses

| Steps                                                                                                    | Detailed Instructions                                                                                                    | Comments                                                                                                    |  |
|----------------------------------------------------------------------------------------------------|----------------------------------------------------------------------------------------------------|----------------------------------------------------------------------------------------------------|--|
| <ul> <li>5 Run the 'File Open' actions on the remaining product ion data files.</li> <li>Use either the example files, Sulfamix Pl_xx.d, or the data files you acquired in step 2.</li> </ul> | <ul> <li>a Click File &gt; Open Data File.<br/>The system displays the Open Data<br/>File dialog box.</li> <li>b Hold the Ctrl key and do one of these:</li> <li>• Select the two data files Sulfamix<br/>Pl_30.d, and Sulfamix Pl_45.d.</li> <li>• Select the data files you acquired in<br/>step 2.</li> <li>c Mark the Run 'File Open' actions from<br/>selected method check box in the<br/>Open Data File dialog box, and click<br/>Open.</li> </ul> | <ul> <li>After the data files open, the Qual method first extracts the product ion chromatograms for each precursor ion.</li> <li>Next, it finds the largest peak in the total ion chromatograms, and integrates and extracts peak spectra from each integrated peak.</li> <li>See the figure in step 6.</li> </ul> |  |

Task 4. Determine product ion masses

| Steps |                                                                                                    | D                | Detailed Instructions                                                                                                    |   | Comments                                                                                                    |  |
|-------|----------------------------------------------------------------------------------------------------|------------------|----------------------------------------------------------------------------------------------------|---|----------------------------------------------------------------------------------------------------|--|
| 6     | <ul> <li>Identify product ions.</li> <li>View each set of TICs and spectra individually (e.g., 271 m/z first).</li> <li>Close the data files.</li> </ul> | a<br>b<br>c<br>d | In the Data Navigator, select the TICs<br>and spectra for the 271 m/z precursor<br>ion.<br>Click the <b>Show only the highlighted</b><br><b>items</b> icon, <b>I</b> .<br>Examine the spectra to see which<br>fragment ions are produced at which<br>collision energies.<br>Repeat steps a-c until all the product<br>ions are identified. | • | The m/z 155.7 product ion is the<br>most abundant of any product ion<br>and the highest signal is recorded<br>at 15 V. This means that a good<br>choice for the MRM for<br>sulfamethizole would be 271.0 ><br>155.7 when the collision energy is<br>around 15 V.<br>The peak may not be labeled if the<br>peak is too wide. |  |

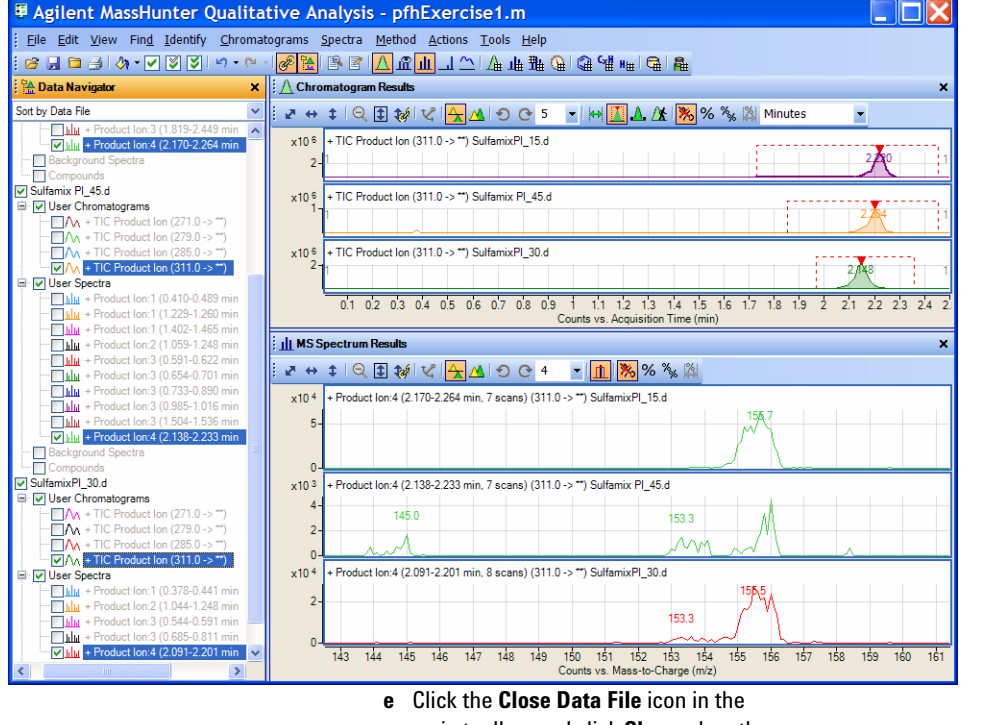

main toolbar, and click **Close** when the dialog box containing the list of data files pops up.

The product ions appear to be: Sulfamethizole-271.0 > 155.7 Sulfamethazine-279.0 > 185.8 Sulfachloropyridazine-285.0 > 155.7 Sulfadimethoxine-311.0 > 155.7 Task 5. Find optimum collision energy for MRM acquisition

# Task 5. Find optimum collision energy for MRM acquisition

In this task, you set up MRM acquisition methods for the sulfa drugs for different collision energies. By examining the spectra and comparing peak intensities, you determine the optimal collision energy settings for the compounds.

| Steps                                                                                                    | Detailed Instructions                                                                                                    | Comments                                                                                                    |  |
|----------------------------------------------------------------------------------------------------|----------------------------------------------------------------------------------------------------|----------------------------------------------------------------------------------------------------|--|
| <ol> <li>Set up three MRM acquisition<br/>methods.</li> <li>Use all the MS parameters in<br/>the example below except for<br/>the collision energy value.</li> <li>Use collision energies of 10, 15<br/>and 20.</li> <li>Save methods as <i>iii</i>Sulfamix<br/>MRM_xx.m, where <i>iii</i> are your<br/>initials and xx is the collision<br/>energy.</li> </ol> | <ul> <li>a Click the MS QQQ tab.</li> <li>b Set Scan Type to MRM.</li> <li>c Enter all MS parameters shown in the example below except for the collision energy value.</li> <li>d In the collision energy column, type 10 for each compound.</li> <li>e Save the method as <i>iii</i>Sulfamix MRM_10.m.</li> <li>f Repeat step d and step e for collision energies of 15, 20, saving the methods as <i>iii</i>Sulfamix MRM_xx.m, where <i>iii</i> are your initials and xx is the collision energy.</li> </ul> | <ul> <li>Because the largest peaks were<br/>produced with a collision energy of<br/>15 in the previous exercise, you will<br/>look at only those collision energies<br/>to either side of 15.</li> </ul> |  |

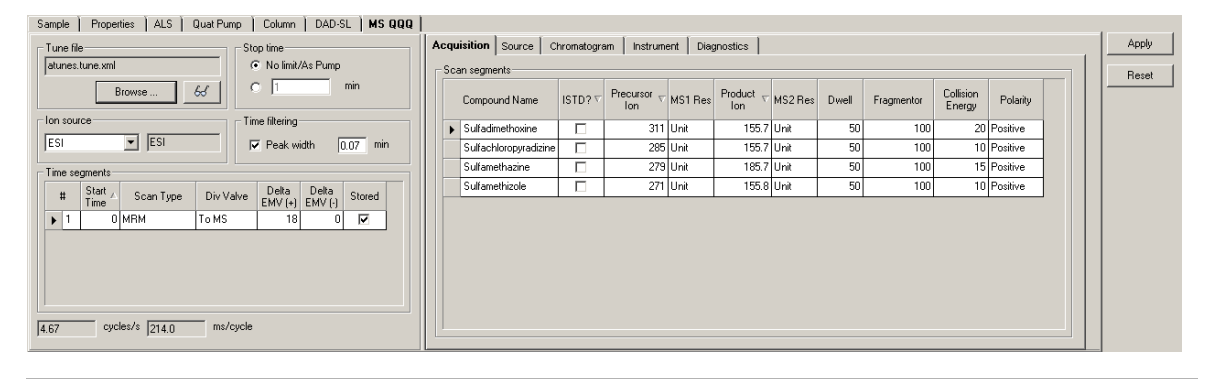

- 2 Set up and run the worklist (optional).
  - Specify the data files as *iii*Sulfamix MRM\_xx.d, where *iii* are your initials and xx is the collision energy.
- **a** Click the **Worklist** icon if necessary to make sure the worklist is visible.
- Add three samples to the worklist for collision energies 10, 15, 20.
- c Mark the checkbox to the left of the Sample Name for each of the three samples.
- d Click Run > Worklist.

This step is optional because you can use the six example data files in the next step.

Task 5. Find optimum collision energy for MRM acquisition

| Steps                                                                                                    | Detailed Instructions                                                                                                    | Comments                                                                                                    |  |
|----------------------------------------------------------------------------------------------------|----------------------------------------------------------------------------------------------------|----------------------------------------------------------------------------------------------------|--|
| <ul> <li>3 Compare the compound transition intensities at different collision energies.</li> <li>Open the MRM data files: SulfamixMRM_10.d SulfamixMRM_20.d</li> <li>Set the MRM chromatogram extraction parameters as shown at right for all transitions.</li> <li>Disable the TICs for clarity and examine the peak intensities.</li> <li>Compare the intensities of each compound transition obtained at one collision energy with the same compound transition obtained at another collision</li> </ul> | <ul> <li>a Open the Qualitative Analysis<br/>program.</li> <li>b Clear the Run 'File Open' actions<br/>check box.</li> <li>c Open the MRM data files in the<br/>Qualitative Analysis program.</li> <li>d Right-click the Chromatogram Results<br/>window, and click Extract<br/>Chromatograms from the shortcut<br/>menu.</li> <li>e To select all data files, click the last file<br/>while holding down the Shift key.</li> <li>f Enter the parameters as listed in the<br/>example below, and click OK.</li> <li>g Clear the TIC check boxes to make the<br/>MRM chromatograms easier to view.</li> </ul> | <ul> <li>Why a spectrum for MRM? It's a<br/>feature of the program to show<br/>spectra even for MRM experiments<br/>and can be quite handy for<br/>comparing relative intensities of<br/>product ions generated from the<br/>same precursor.</li> </ul>                                                                                                    |  |
| <ul> <li>energy. (Do this in Overlaid<br/>Mode with all the MRM<br/>chromatograms.)</li> <li>Close the data files but don't<br/>save results.</li> <li>Refer to Table 3 on page 33 for<br/>optimal method settings for<br/>each compound.</li> </ul>                                                                                                    | Extract Chromatograms<br>List of opened data files<br>SulfamixMRM_10 d<br>SulfamixMRM_20 d<br>MS level: MS/MS V AS<br>Polarity: Postive V                                                                                                    | Cans: Multiple reaction monitor  Cans: All  OK  Cancel  Cancel  Cance |  |

- h Click the Overlaid Mode icon, .
   i Compare peak intensities for each compound transition in each data file in the Chromatogram Results window.
- Compare the colors shown in Chromatogram Results with the color next to the MRM transition name in Navigator.

Task 5. Find optimum collision energy for MRM acquisition

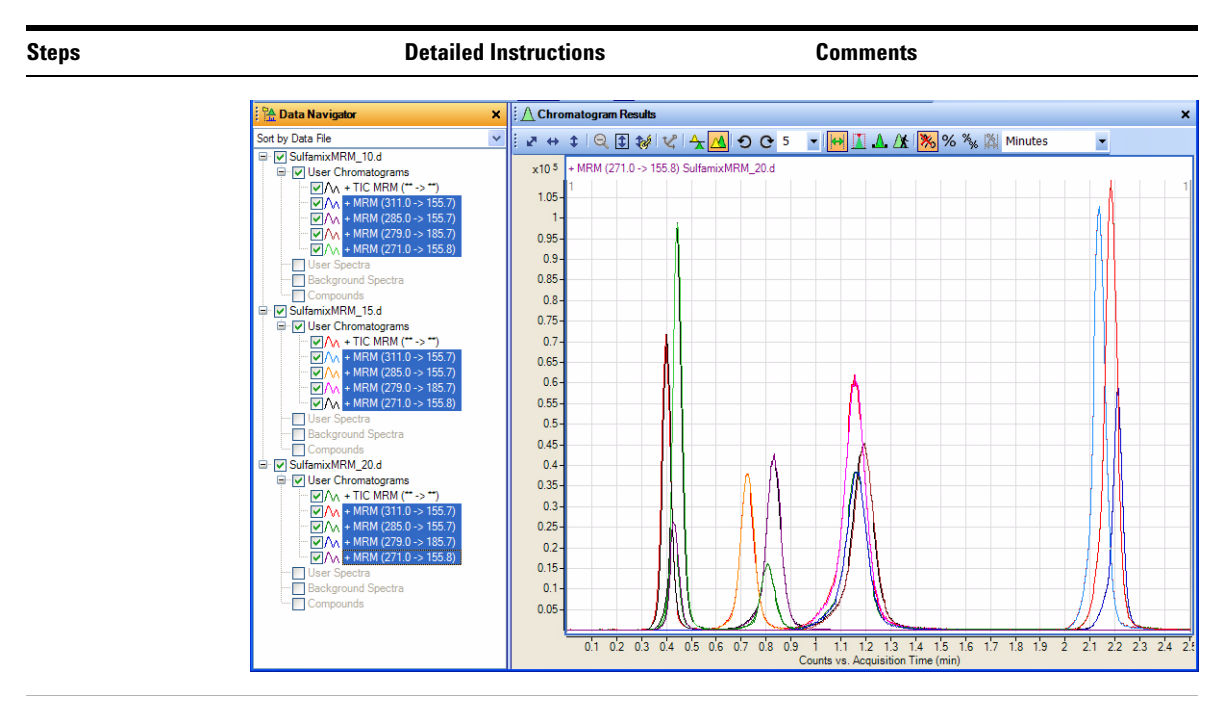

Unless you decide to acquire MRMs at lower collision energies, you should find that the optimal method settings are as shown in Table 3.

- j Click the **Close Data File** icon in the main toolbar, and click **Close** when the Close Data File dialog box appears.
- You now have all the information you need to do an MRM acquisition experiment of the sulfa drug mixture. Consider doing at least one more run with those settings.

•

Task 5. Find optimum collision energy for MRM acquisition

# Table 3

| Compound Energy       | MRM Transition | Fragmentor | Collision |
|-----------------------|----------------|------------|-----------|
| Sulfamethizole        | 271.0 > 155.8  | 100 V      | 10        |
| Sulfamethazine        | 279.0 > 185.7  | 100        | 15        |
| Sulfachloropyradizine | 285.0 > 155.7  | 100        | 10        |
| Sulfadimethoxine      | 311.0 > 155.7  | 100        | 20        |

# www.agilent.com

# In This Book

This exercise helps you use the Agilent 6410 Triple Quad LC/MS system. In this guide you learn how to develop an acquisition method.

If you have comments about this guide, please send an e-mail to feedback\_lcms@agilent.com.

© Agilent Technologies, Inc. 2007-2008

Second Edition, March 2008

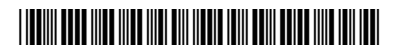

G3335-90039

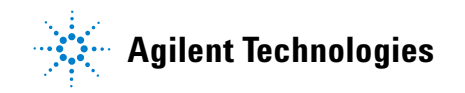